个税专项附加扣除是2019年实施的新修订的个人所得税法的配套措施,纳税人的子 女若处于学前教育或接受全日制学历教育阶段,相关支出可申报个税专项附加扣除 ,那么个人所得税app中的子女教育专项附加扣除要怎么进行填写呢?

个人所得税app子女教育怎么填写?

子女教育专项附加扣除按照每个子女每月1000元的标准定额扣除,填报前请提前准备好子女教育信息,子女、配偶身份证号码,扣缴义务人信息。

【1】下载"个人所得税" app,输入身份证号、通过人脸识别进行注册;

【2】注册登录后,点击"首页"—"常用业务"—"专项附加扣除填报";

【3】在"填报专项附加扣除"页面点击"子女教育";

【4】确认或修改个人基本信息,点击"下一步";

【5】添加并填写子女教育信息,如当前受教育阶段、当前受教育起止时间等。当前受教育起止时间按子女当前受教育阶段(比如学前/小学/初中/高中/大学等)的入学年月、预计毕业年月填写即可,填写完毕点击"下一步";

【6】选择是否有配偶和填写分配比例,可以选择由其中一方按扣除标准的100%扣除,也可以选择由双方分别按扣除标准的50%扣除,具体扣除方式在一个纳税年度内不能变更。填写完毕后点击"下一步";

【7】最后选择申报方式,点击"提交"即可。

以上即为个人所得税app子女教育专项附加扣除信息的填写指南,希望对你有所帮助。